# 河南省职业院校实习备案 企业端

# 操作手册

2025年6月

| 1 | 系统介绍         | 1    |
|---|--------------|------|
| 2 | 企业入驻         | 1    |
|   | 2.1 企业入驻     | 1    |
|   | 2.2 企业注册     | 2    |
|   | 2.3系统登录      | 4    |
|   | 2.4 收到 u 盾   | 4    |
| 3 | 岗位管理         | 5    |
|   | 3.1 新增岗位     | 6    |
|   | 3.2 发布岗位     | 7    |
|   | 3.3 删除岗位     | 8    |
|   | 3.4 编辑岗位     | 8    |
| 4 | 实习管理         | 8    |
|   | 4.1 实习签约管理   | 9    |
|   | 4.2 实习分组管理   | 9    |
|   | 4.3 实习保险管理   | . 10 |
|   | 4.3.1 线上保险购买 | . 10 |
|   | 4.3.2线下保单备案  | . 12 |
|   | 4.4 实习保险逾期   | . 16 |
|   | 4.5保单查询      | . 16 |
|   | 4.6 历史保单查询   | . 17 |
|   | 4.7 实习到岗管理   | . 17 |
|   | 4.8 实习投诉管理   | . 18 |
|   | 4.9 实习解约管理   | . 18 |
|   | 4.10 实习总结管理  | . 19 |
|   | 4.11 合作学校查询  | . 20 |
| 5 | 优盾退回         | . 21 |
| 6 | 在线服务         | . 22 |
|   |              |      |

目录

#### 1 系统介绍

依托职业院校校企合作的己有基础,河南省职业院校实习备案模块采取线 上备案职业院校实习方案、在线查询实习企业,学生线上选择实习单位的方式组 织开展实习活动,实现学生实习线上组织、一般问题线上提出线上反馈、线上实 习考核、学生与企业实习互评的全过程权益保障,构建充分尊重学生选择权、各 实习参与主体权责明确、阳光透明的实习信息化管理模式。

全省各职业院校按照《职业学校学生实习管理规定》的要求核查实习企业的 资质条件,对符合规定的企业信息录入实习备案模块,录入的企业将生成唯一代 码。准备接受实习学生的企业需根据代码激活账号、设置密码,完善企业信息和 实习相关信息,上传各有关岗位学生实习方案,等待接受学生提出实习申请。实 习备案模块将在企业信息中标注推荐学校。

企业也可通过自荐和学生推荐进入实习备案模块,实习备案模块根据市场监 管部门备案企业信息查询企业资格、条件后获准进入实习企业库,等待学校和学 生查找、选择,企业信息栏中将标注相应来源。

一个学校可供学生选择的实习企业由本校推荐进入模块的企业和通过审查 的自荐企业、学生推荐企业组成。对备案企业实行动态管理,并建立黑名单制度, 对出现违规行为、侵害学生权益、投诉较多、工作生活条件、实习待遇发放与描 述差距较大等问题的,列入黑名单管理,在网站公示不得介绍、接收我省职业院 校实习生,不得与全省各职业院校开展校企合作,并对推荐的学校进行提醒。

系统中有岗位管理和学生实习管理两大功能模块,方便企业端对实习生进行 高效管理。

#### 2 企业入驻

#### 2.1 企业入驻

全省各职业院校按照《职业学校学生实习管理规定》的要求核查实习企业的 资质条件,对符合规定的企业信息录入实习备案模块,录入的企业将生成唯一代 码。

1

按照界面要求填写企业信息和账号信息。企业信息包括企业的名称、统 一社会信用代码和负责人(法人代表)等信息;账号信息包括授权委托书、 注册人身份证、手机号、验证码、密码等信息。输入表单内容点击【发送验 证码】,将验证码填写后点击【提交】完成账号注册。

|                                                                                                    | <b>冽南</b> 省                                                                                                    | 「职业院和                                                                                                    | 交头习行                       | 备案管理一                                   | と台                                                                                                    |           |  |  |  |
|----------------------------------------------------------------------------------------------------|----------------------------------------------------------------------------------------------------|----------------------------------------------------------------------------------------------------|----------------------------|-----------------------------------------|----------------------------------------------------------------------------------------------------|-----------|--|--|--|
|                                                                                                    | 关注公众号 操作更方相                                                                                                    | 5                                                                                                    |                            | 企事业                                     | 山单位登录                                                                                                    |           |  |  |  |
|                                                                                                    | V                                                                                                    |                                                                                                    |                            | ·                                       |                                                                                                    |           |  |  |  |
|                                                                                                    |                                                                                                    |                                                                                                    |                            |                                         |                                                                                                    | <b>I</b>  |  |  |  |
|                                                                                                    |                                                                                                    | 9<br>9                                                                                                    |                            | ļ                                       | 点击验证                                                                                                    |           |  |  |  |
|                                                                                                    |                                                                                                    | 2                                                                                                    |                            | ① 注册操作说明                                | 忘记密码                                                                                                    | ?         |  |  |  |
|                                                                                                    | 疑难问题 一对一解答                                                                                                    |                                                                                                    |                            | 还没有账号?                                  | 豆.米<br>前往注册(企业入驻)                                                                                        |           |  |  |  |
|                                                                                                    |                                                                                                    |                                                                                                    |                            | 企业如何用U盾量录 (<br>账号和密码都忘记)                | 」「「「「「」」(「「」」(「「」」)」「「「「」」」」(「「」」」)「「」」(「」」)「「」」)「「」」(「」」)「「」」)「「」」)「「」」(「」」)「「」」)「「」」)「「」」)「」」(「」」)「」」) |           |  |  |  |
| 企事业单位入驻                                                                                                    |                                                                                                    |                                                                                                    |                            |                                         | E                                                                                                    | 3有账号?快速登录 |  |  |  |
| ※注册须知: 请按照我们的                                                                                                    | 要求认真填写您的注册信息,确                                                                                                    | 保信息内容真实、可靠,因信息                                                                                                    | 見有误造成的一切后果将 B              | 由注册单位自己负责。                              |                                                                                                    |           |  |  |  |
|                                                                                                    |                                                                                                    |                                                                                                    |                            |                                         |                                                                                                    |           |  |  |  |
| <ol> <li>企事业单位信息</li> <li>证件类别:*</li> </ol>                                                                                                    | 请洗择证件类别 >                                                                                                    | <ol> <li>1.上传证件必须是原件服片,不能是复印<br/>执照:</li> </ol>                                                                                                    | 件,扫描件或現子實业                 |                                         |                                                                                                    |           |  |  |  |
| <ol> <li>① 企事业单位信息</li> <li>证件类别:*</li> <li>上传证件:*</li> </ol>                                                                                                    | 请选择证件类别 ¥<br>大小问题2M                                                                                                    | <ol> <li>1.上传运件必须是原件拥片,不能是复印<br/>执踪:<br/>2.文学大小不能超过2M,不能小于50k;</li> <li>3.多次上传文件会被覆置;</li> </ol>                                                                                                    | 件、扫描件或电子营业                 | 浏览                                      | 10何压缩器片?                                                                                                 |           |  |  |  |
| <ol> <li>企事业单位信息</li> <li>证件类别:*</li> <li>上传证件:*</li> <li>企事业单位名称:*</li> </ol>                                                                                                    | 请选择证件类别 ¥<br>大小不能22M<br>调读写堂业块原上的名称                                                                                                    | 1.上传证件业供量原件损好,不能是重加<br>供量。<br>2.文体大小不能量过24%,不能小于50%;<br>3.多个上传文体会被要量;                                                                                                    | 件,扫描件或叫子音业                 | <b>湖货</b> 5                             | 印何压缩图片?                                                                                                  |           |  |  |  |
| <ol> <li>企事业单位信息</li> <li>证件类别:</li> <li>上传证件:</li> <li>企事业单位名称:</li> <li>统一社会信用代码:</li> </ol>                                                                                                    | 请选择证件美別 × 大小不能22M                                                                                                    | <ol> <li>上传近件必须是原件损片,不能是是短<br/>現品。</li> <li>2.文は大小不能量过244,不能小子504:</li> <li>3.多次上传文件会報要量:</li> </ol>                                                                                                    | 件,扫描件或叫子雪业                 | <b>刘岱</b> \$                            | 0何压缩图片?                                                                                                  |           |  |  |  |
| <ol> <li>企事业单位信息</li> <li>证件类别:・</li> <li>上传证件:・</li> <li>企事业单位名称:・</li> <li>统一社会信用代码:・</li> <li>法人代表/负责人:・</li> </ol>                                                                                      | 講進 接 征 件 美 別 ・ 大小不通過 2M 講進 接 征 件 美 別 ・                                                                                                    | 1.上体正体必须是要中排外,不相處異的<br>1.加速:<br>1.2、不能会子与公:<br>3.多次上件文件参校重整:<br>3.多次上件文件参校重整:                                                                                                    | 件, 扫描件或电子管业                | s                                       | 中间压缩圈片?                                                                                                  |           |  |  |  |
| <ol> <li>企事业单位信息</li> <li>证件类别:</li> <li>上传证件:</li> <li>企事业单位名称:</li> <li>统一社会信用代码:</li> <li>法人代表/负责人:</li> <li>注册地址:</li> </ol>                                                                            | 请 造 择 证 件 美 刻 ~<br>大小不 創成 22M<br>調慎 写 堂 史 現土 的 日本<br>朝慎 可能 社 全 信用 化 影 総 形 印 州 仲<br>朝慎 可能 社 全 信用 化 影 総 形 印 州 仲<br>制慎 野 公 彻 点 人 代 素 城 会 走 人<br> |                                                                                                    | 件, 扫描性或电子室业<br>请选择公司所在省\直辖 | <b>动资</b> 5<br>市市县\区                    | 印何压缩器片?                                                                                                  |           |  |  |  |
| <ol> <li>企事业单位信息</li></ol>                                                                                                    |                                                                                                    | 1上作位件必须是原件排外,不能是原则<br>加度。<br>2.文は大小不能超过24,不能分子50%:<br>3.多次上作文化全部重要。                                                                                                    | 件, 扫描件或叫子童业<br>请选择公司所在省\直辖 | ) 浏览 5<br>市市泉\区                         | 印何压缩器片?                                                                                                  |           |  |  |  |
| ① 企事业单位信息<br>证件类别:<br>上传证件:<br>企事业单位名称:<br>统一社会信用代码:<br>法人代表/负责人:<br>注册地址:<br>企事业单位联系人:。<br>企事业单位联系人:                                                                                                    |                                                                                                    | 1.上市区什么成星際時期片、不能量質加<br>現職:<br>2.文は大小不能量过24、不能分子50年:<br>3.永久上市大学会修業量:                                                                                                    | 件, 扫描件或叫子童业<br>清选择公司所在省\直接 | 谢贤··· 〕<br>濟市县\区                        | 印何压缩器)片?                                                                                                 |           |  |  |  |
| <ol> <li>企事业单位信息</li> <li>证件类别:</li> <li>上传证件:</li> <li>企事业单位名称:</li> <li>统一社会信用代码:</li> <li>法人代表/负责人:</li> <li>注册地址:</li> <li>企事业单位联系人:</li> <li>企事业单位联系电话:</li> <li>企事业单位回联系电话:</li> </ol>                |                                                                                                    | 1.1本市中の完量等時時片、不場高量的<br>20月<br>20月<br>20月<br>20月<br>通择具/区      ・                                                                                                    | 件, 扫描件或电子看业<br>清选择公司所在省\直辖 | · 〕 〕 〕 〕 〕 〕 〕 〕 〕 〕 〕 〕 〕 〕 〕 〕 〕 〕 〕 | 中何压缩图片?                                                                                                  |           |  |  |  |
| <ol> <li>企事业单位信息</li> <li>证件类别:</li> <li>上传证件:</li> <li>企事业单位名称:</li> <li>统一社会信用代码:</li> <li>法人代表/负责人:</li> <li>注册地址:</li> <li>企事业单位联系人:</li> <li>企事业单位联系电话:</li> <li>企事业单位官网:</li> <li>企事业单位高网:</li> </ol> |                                                                                                    | 1.上校正中公院是第中時外,不相處異的<br>1.日校正中公院是第中時外,不相處異的<br>1.日校正中公院登録:<br>1.日校正中公院登録:<br>1.日本会社会社会社会社会社会社会社会社会社会社会社会社会社会社会社会社会社会社会社 | 件, 扫描件或电子量业<br>请选择公司所在省\直接 | )<br>)<br>)<br>(市 市 县\区                 | n何圧缩體片?                                                                                                  |           |  |  |  |

| ② 账号信息       |                               |              |       |  |  |
|--------------|-------------------------------|--------------|-------|--|--|
| 上传授权委托书:*    | 委托书内背盖接要求编写并加盖企业公章,否则审核传无法顺过。 | 浏览 下载授权委托书模板 |       |  |  |
| 上传账号使用人身份证:* |                               | 浏览           |       |  |  |
| 账号使用人身份证号:*  | 調算時期号使用人身份证号                  |              |       |  |  |
| 账号使用人姓名:*    |                               |              |       |  |  |
| 手机号:*        |                               |              |       |  |  |
| 登录密码:*       |                               |              | Ф     |  |  |
| 确认密码: *      | 透明从地带                         |              | Þ     |  |  |
| 短信验证码:*      |                               |              | 获取验证码 |  |  |
|              |                               |              |       |  |  |

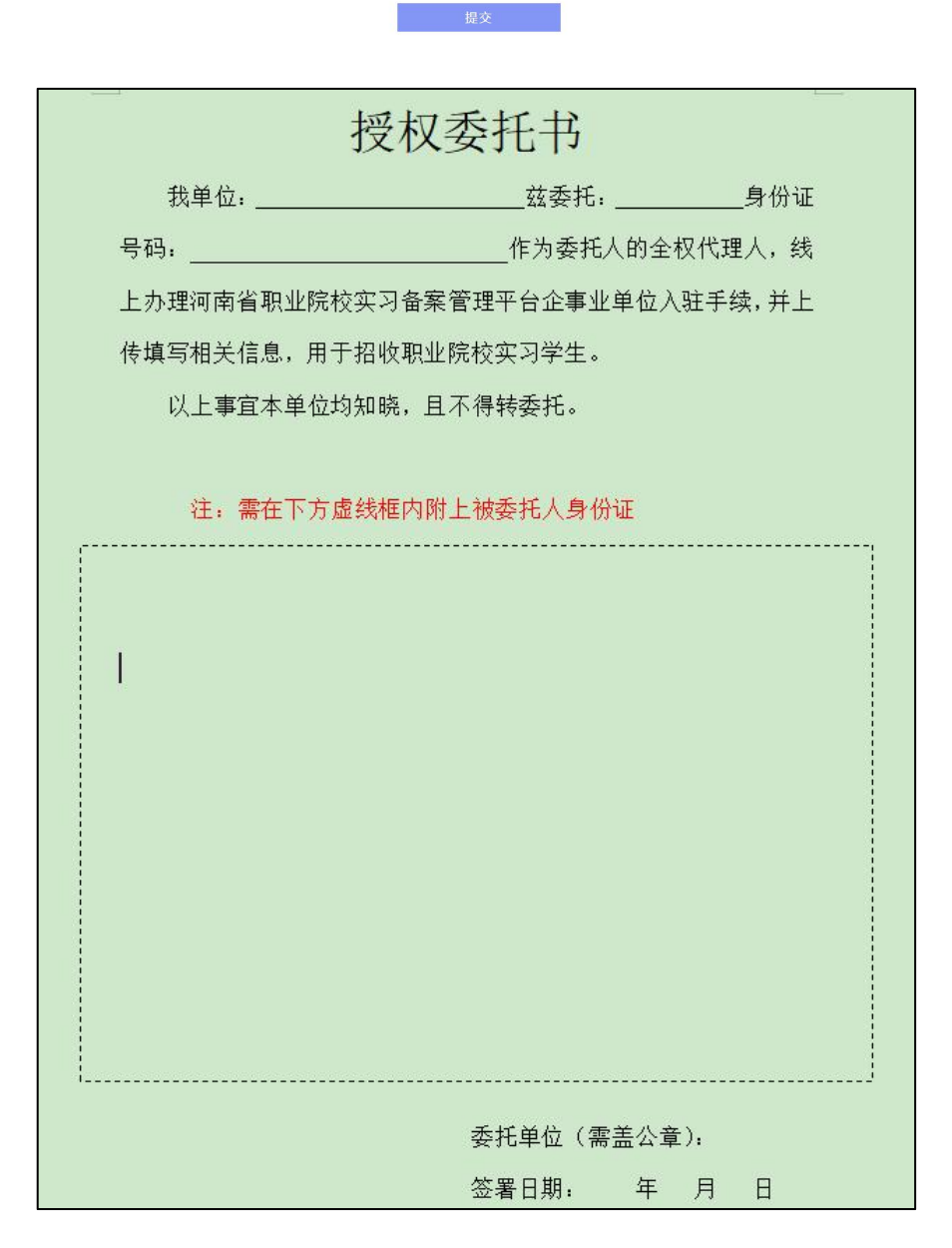

打开登录界面,输入社会信用代码和密码,完成滑动验证,点击【登录】, 进入企业管理界面。

|            |                                                                                                    | 企事业单位到                                                                                                    | 登录                                                            |
|------------|----------------------------------------------------------------------------------------------------|----------------------------------------------------------------------------------------------------|---------------------------------------------------------------|
|            | 关注公众号 操作更方便                                                                                                    | 統一社会信用代码                                                                                                    |                                                               |
|            |                                                                                                    |                                                                                                    | Ø)                                                            |
|            |                                                                                                    | 点击验证<br>① 注册操作说明                                                                                                    | 忘记密码?                                                         |
| i          |                                                                                                    | 登录                                                                                                    |                                                               |
|            |                                                                                                    |                                                                                                    |                                                               |
| 业院校■       | 疑难问题 一对一解答                                                                                                    | 还没有账号? 前往注册(企<br>企业如何用U届登录 UL画認动下载<br>账号和密码都忘记了怎么办? 。                                                                                                    | 业入驻)<br>如何退以唐押金?<br>点击此处扬回                                    |
| 业院校<br>备案  | 疑难问题 一对一解答                                                                                                    | 还没有账号? 前往注册(企<br>企业如何用U属登录 U属驱动下载<br>账号和密码都忘记了怎么办? 。                                                                                                    | 业入驻)<br>如何退少盾押金?<br>点击此处找回                                    |
| ₩院校<br>备案  | 疑难问题 一对一解答                                                                                                    | 还没有账号? 前往注册(企业如何用U属登录 U属驱动下载<br>处型如何用U属登录 U属驱动下载<br>账号和密码都忘记了怎么办? \$<br>(须取U)直                                                                                                    | 业入驻)<br>如何退以盾押金?<br>点击此处找回                                    |
| 坐院校<br>备案  | 疑难问题 一对一解答 <ul> <li>根据《河南省职业院校学生实习管理和<br/>登录实习备来平台账号需使用6用U面登录<br/>用U面,供平台入社企业免费使用U面。</li> </ul>                                                              | 还没有账号、前往注册(全企业切何用し盾登录 U篇驱动下载、<br>定业切何用し盾登录 U篇驱动下载、<br>账号和资码都忘记了怎么办? 。           WF         如要码都忘记了怎么办? 。           (初取U)直            服务办公室关于加强平台企业账号安全管理的通知》(撤职校实习办【2023<br>度,使用人作为账号安全责任人。将由技术服务商(河南省安信科技发展有限)                                                                                                    | 业入驻)<br>如何通以后押金?<br>煮击此处找回<br>3】18号)的要求,要求企业<br>很公司)提供实习备案平台者 |
| 1业院校<br>备案 | 疑难问题 一对一解答 <ul> <li>根据《河南省职业院校学生实习管理和<br/>登录实习备案平台账号需使用专用UI盾登录</li> <li>用UI盾,供平台入驻企业免费使用UI盾。</li> <li>企业免费使用UI盾期间,须向平台技术</li> </ul>                          | 还没有账号、前任注册(全处如何用心意登、以高驱动下载、账号和资码都忘记了怎么办?。<br>你可以以回答。 你可以以回答。 您你以以回答。 您你说我们的问题。 您你说我们的问题。 您你们的问题。 您你们的问题。 您你们的问题。 您你说我们的话题。 您就能我们的问题。 您你们的话题。 您你们的问题。 您你们的问题。 您你们的问题。 您你们的话题。 您你们的问题。 您你们的话题。 您你们的话题。 您你们的话题。 您你们的话题。 您你们的话题。 您你们的话题。 您你们的话题。 您你们的话题。 您你们的话题。 您你们的话题。 您你们的话题。 您你们的话题。 您你们的话题。 您你们的话题。 您你们的话题。 您你们的话题。 您你们的话题。 您你们的话题。 您你们的话题。 您你们的话题。 您你们的话题。 您你们的话题。 您你们的话题。 您你们的话题。 您们的话题。 您你们的话题。 您你们的话题。 您你们的话题。 您你们的话题。 您你们的话题。 您们的话题。 您们的话题。 您们的话题。 您们的话题。 您们的话题。 您们的话题。 您们的话题。 您们的话题。 您们的话题。 您们的话题。 您们的话题。 您们的话题。 您们的话题。 您们的话题。 您们的话题。 您们的话题。 您们的话题。 您们的话题。 您们的话题。 您们的话题。 您们的话题。 您们的话题。 您们的话题。 您们的话题。 您们的话题。 您们的话题。 您们的话题。 您们的话题。 您们的话题。 您们的话题。 您们的话题。 您们的话题。 您们的话题。 您们的话题。 您们的话题。 | 业入驻)<br>如何通以后押金?<br>点击此处找回<br>3】18号)的要求,要求企业<br>8公司)提供实习备案平台者 |
| ₩院校 ■      | 疑难问题 一对一解答 <ul> <li>根据 (可南省职业院校学生实习管理和<br/>登录实习备案平台账号需使用专用UI盾登录<br/>用UI盾,供平台入驻企业免费使用UI盾。</li> <li>企业免费使用UI盾期间,须向平台技术提</li> <li>若企业申请并退还实习备案平台专用UI</li> </ul> | 还没有账号、前往注册(全处如何用心意登、以高级动力载、账号和密码都忘记了怎么办? 。           如果取口店                                                                                                    | 业入驻)<br>如何通U后押金?<br>点击此处找回<br>3】18号)的要求,要求企业<br>段公司)提供实习备案平台者 |

2.4 收到 u 盾

用电脑先登录账号,点击下方驱动下载链接,下载安装驱动后,将u盾插 入电脑会自动弹出登录页面,输入密码登陆(建议提前下载驱动)

# 河南省职业院校实习备案管理平台

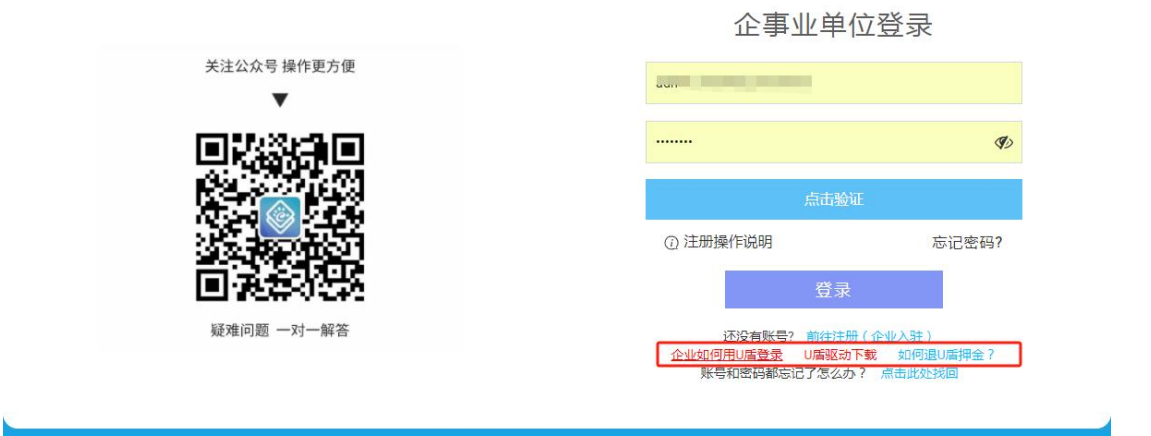

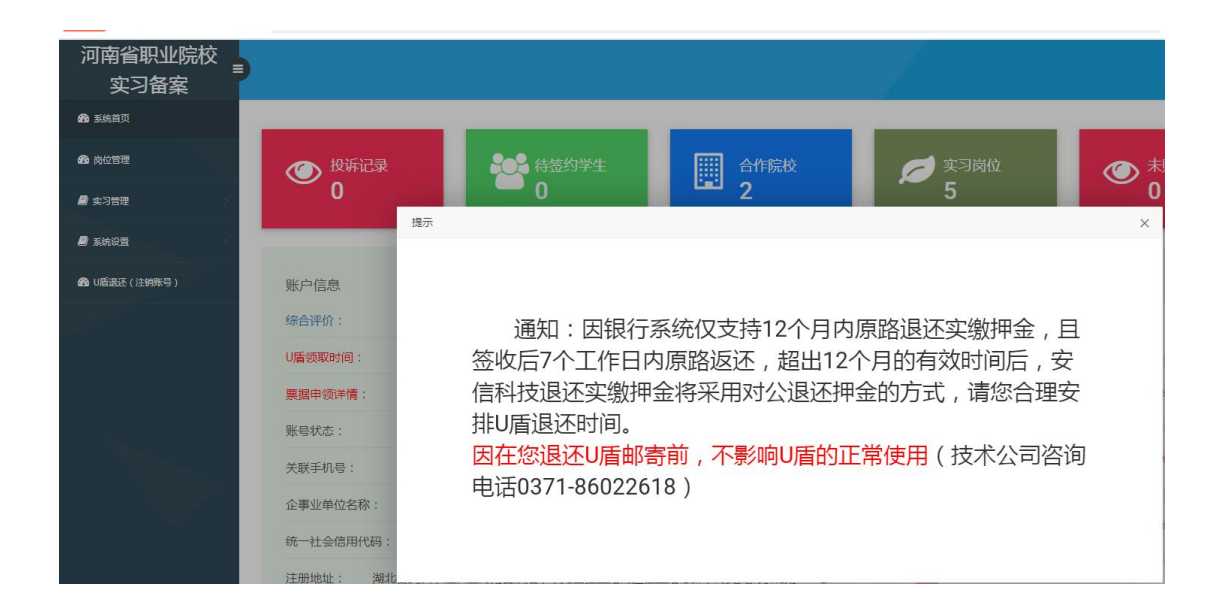

#### 3 岗位管理

企业在实习备案模块发布实习信息,包括岗位描述,薪资待遇,住宿条件, 学习技能,工资结算方式等。

| 省职业院校<br><sub> ま</sub> 习备案 | •      |          |              |      |       |     |      |                   |
|----------------------------|--------|----------|--------------|------|-------|-----|------|-------------------|
| 与页                         | 岗位管理   |          |              |      |       |     |      |                   |
| 锂                          | 新增实习岗位 | 新增就业岗位   |              | ₩₩₩₩ |       | 搜索  |      |                   |
| <b>5</b> 理 > 2             | 序号     | 部门       | 岗位           | 岗位状态 | 薪资待遇  | 人数  | 岗位类型 | 操作                |
| 9 <b>2</b> >               | 1      | 打术       | 3000 Stiller | 实习中  | 2k-3k | 1   | 实习岗位 | X发布 ★取消发布 2 编辑    |
|                            | 2      | 1 1      | 1 34 )       | 实习中  | 3k-5k | 1   | 就业岗位 | ズ发布 ★取消发布 ♂ 编辑    |
|                            | 3      | 1: 6     | 1 1/ .6      | 实习中  | 2k-3k | 1   | 实习岗位 | \$\$发布 ★取消发布 2 编辑 |
|                            | 4      | -        | . The C      | 实习中  | 3KULL | 5   | 实习岗位 | 又发布 ★取消发布 ⑧ 编辑    |
|                            | 5      | 46 16456 | 10 404       | 实习中  | 3k以上  | 5   | 实习岗位 | 又发布 ★取消发布 3 编辑    |
|                            | 6      | 技        | 技            | 編組中  | 0     | 1   | 实习岗位 | \$2发布 ★取消发布 ፪ 编辑  |
|                            | 7      | 技:       | 3. 1         | 编辑中  | 3k-5k | 1   | 就业岗位 | X发布 ×取消发布 3 编辑    |
|                            | 8      | 技示部      | je           | 编辑中  | 2k-3k | 100 | 实习岗位 | 又发布 ★取消发布 ☑ 编辑    |

# 3.1 新增岗位

点击【新增实习岗位】弹出对话框,按要求填写岗位名称、实习部门、薪资 待遇、学历要求、实习人数、对口专业、工作地址等内容。确认无误后点击【保 存岗位】完成新增岗位操作。

| <b>经</b> 系统首页 | 岗位管理   |          |                |         |       |    |      |                    |
|---------------|--------|----------|----------------|---------|-------|----|------|--------------------|
| 288 岗位管理      | 新增实习岗位 | 新增就业岗位   | 不限状态 不同        | 長美型> 肉位 |       | 按索 |      |                    |
| ▶ 卖习管理 >>     | 序号     | 部门       | 岗位             | 岗位状态    | 薪资待遇  | 人数 | 岗位类型 | 操作                 |
|               | 1      | 打术       | 2010 C         | 安河中     | 2k-3k | 1  | 实习岗位 | 其发布 ×取消发布 C 编辑 ×删除 |
|               | 2      | 1 1      | 1 34           | 读习中     | 3k-5k | 1  | 就业岗位 | ☆发布 ★取消发布 ⑧ 编辑 ★删除 |
|               | 3      | 1: 6     | 1 1/ .6        | 实习中     | 2k-3k | 1  | 实习岗位 | X发布 X取消发布 I 编辑 X删除 |
|               | 4      | -        | and the second | 实习中     | 3kULL | 5  | 实习岗位 | X发布 ×取消发布 ☞ 编辑 ×删除 |
|               | 5      | 46 36456 | 10 404         | 实习中     | 3k以上  | 5  | 实习岗位 | X发布 ×取消发布 ☑ 编辑 ×删除 |
|               | 6      | 技        | 技              | 编辑中     | 0     | 1  | 实习岗位 | X发布 ×取消发布 ♂ 编辑 ×删除 |
|               | 7      | 枝 :      | 3 7            | 编辑中     | 3k-5k | i. | 就业岗位 | X发布 X取消发布 2 编辑 X删除 |

| <b>肩堤与顶右截止口别</b> |    |      |  |
|------------------|----|------|--|
| 请对实习岗位职责进行简单叙述   |    |      |  |
| 请对实习岗位学习技能进行简单叙述 |    | <br> |  |
|                  |    |      |  |
|                  |    |      |  |
| 请灯冈位实习要求进行简单叙述   |    |      |  |
|                  |    |      |  |
| 邮箱地址             |    |      |  |
| 请输入手机号码          |    |      |  |
| • 是              | 〇否 |      |  |
| 3k-5k            |    |      |  |
| 保存岗位发布岗位         |    |      |  |

# 3.2 发布岗位

点击岗位列表里的【发布】,发布实习岗位,等待接受学生提出实习申请。

| 新增实习岗位 | 新增就业岗位         | 不限状态     | ▶ 同位 |       | 搜索 |      |                                       |
|--------|----------------|----------|------|-------|----|------|---------------------------------------|
| 序号     | 部门             | 岗位       | 岗位状态 | 薪资待遇  | 人数 | 岗位类型 | 操作                                    |
| 1      | ŧ.ĸ            | 开术       | 实习中  | 2k-3k | 1  | 实习岗位 | X发布 ×取消发布 ⑧ 编辑 ×删除                    |
| 2      | 12 156         | 12 456   | 实习中  | 3k-5k | 1  | 就业岗位 | 又发布 ×取消发布 2 编辑 ×删除                    |
| 3      | 12.            | 12 50    | 实习中  | 2k-3k | 1  | 实习岗位 | □□□□□□□□□□□□□□□□□□□□□□□□□□□□□□□□□□□□□ |
| 4      | - <del>"</del> | , tā     | 实习中  | 3k以上  | 5  | 实习岗位 | ☆发布 ★取消发布 ⑧ 编辑 ★删除                    |
| 5      | -              | N . 5. 5 | 实习中  | 3k以上  | 5  | 实习岗位 | X发布 X取消发布 I 编辑 X删除                    |
| 6      | ***            | 友术       | 編編中  | 0     | 1  | 实习岗位 | 又发布 ★取消发布 ⑧ 编辑 ★删除                    |
| 7      | .≓ ÷           | ik yi    | 後編曲  | 2k-5k | 1  | 贫业等位 | ☆光本 ♥取消光本 12 余橋 ♥副除                   |

#### 3.3 删除岗位

| 新增实习岗位 | 新增就业岗位   | 不限状态 ✔ 不限类型- | - ✔ 岗位 |       | 搜索 |      |                    |
|--------|----------|--------------|--------|-------|----|------|--------------------|
| 序号     | 部门       | 岗位           | 岗位状态   | 薪资待遇  | 人数 | 岗位类型 | 操作                 |
| 1      | 技术       | 技术           | 实习中    | 2k-3k | 1  | 实习岗位 | X发布 X取消发布 3 编辑 X删除 |
| 2      | 123456   | 123456       | 实习中    | 3k-5k | 1  | 就业岗位 | X发布 X取消发布 3 编辑 X删除 |
| 3      | 123456   | 123456       | 实习中    | 2k-3k | 1  | 实习岗位 | X发布 X取消发布 3 编辑 X删除 |
| 4      | 一音珍      | 测试           | 实习中    | 3k以上  | 5  | 实习岗位 | X发布 X取消发布 2 编辑 X删除 |
| 5      | 46546456 | 1515454      | 实习中    | 3k以上  | 5  | 实习岗位 | X发布 X取消发布 2 编辑 X删除 |
| 6      | 技术       | 技术           | 编辑中    | 0     | 1  | 实习岗位 | X发布 X取消发布 2 编辑 X删除 |
| 7      | 技术       | 技术           | 编辑中    | 3k-5k | 1  | 就业岗位 | X发布 X取消发布 3 编辑 X删除 |

#### 点击岗位列表里的【删除】,可删除实习岗位。

#### 3.4 编辑岗位

点击岗位列表里的【编辑】可修改实习岗位信息,修改完成后,点击【保存 岗位】完成操作。修改后的岗位需要再度发布才能被实习生选择申请。

| 新增实习岗位 | 新增就业岗位  | 不限状态 ¥不限类型- | ♥ 岗位         |       | 搜索 |      |                                                                            |
|--------|---------|-------------|--------------|-------|----|------|----------------------------------------------------------------------------|
| 序号     | 部门      | 岗位          | 岗位状态         | 薪资待遇  | 人数 | 岗位类型 | 操作                                                                         |
| 1      | ₽ 4     | 1 #         | 世図街          | 2k-3k | 1  | 实习岗位 | X发布 ×取消发布 ☑ 编辑 ×删除                                                         |
| 2      | 1: 4 [6 | 13 6        | <u> 東</u> 岡中 | 3k-5k | 1  | 就业岗位 | \$\$\$\$\$\$\$\$\$\$\$\$\$\$\$\$\$\$\$\$\$\$\$\$\$\$\$\$\$\$\$\$\$\$\$\$\$ |
| 3      | 1: 45   | 13 6        | 实习中          | 2k-3k | 1  | 实习岗位 | <b>≭</b> 发布 ★取消发布 ♂ 编辑 ★删除                                                 |
| 4      | -       |             | 实习中          | 3k以上  | 5  | 实习岗位 | ☆发布 ★取消发布 3 编辑 ★删除                                                         |
| 5      | 4 5 456 | · i .54     | 與習中          | 3k以上  | 5  | 实习岗位 | X发布 X取消发布 3 编辑 X删除                                                         |
| 6      | ħ       |             | 编辑中          | 0     | 1  | 实习岗位 | \$\$\$\$\$\$\$\$\$\$\$\$\$\$\$\$\$\$\$\$\$\$\$\$\$\$\$\$\$\$\$\$\$\$\$\$\$ |
| 7      | £ ≷     | 1_术         | 编辑中          | 3k-5k | 1  | 就业岗位 | X发布 X取消发布 C 编辑 X删除                                                         |

#### 4 实习管理

实习前,学生进入系统选择可供实习的企业,同时可以选择5个及以下的企 业实习岗位,实习申请发出后,等待企业确认,最先确认信息的企业为学生该次 实习的企业。

接受学生实习的企业在学校完成编班分组后,指定企业实习指导师傅,学校 或企业务必于学生出发前购买学生实习责任专用保险。学生到达企业后,企业需 按有关规定对学生进行实习培训,签署纸质实习协议并将协议签署情况、购买保 险情况上传实习备案模块,学校或企业不得为学生单独购买雇主险等其他险种的 方式代替学生实习专用保险。 企业在学生实习期间,指定的实习指导师傅应与学校实习指导教师共同进行 学生的实习指导,做好学生安全管理,对学生实习情况进行过程性评价,实习结 束形成实习总结,未能完成实习的学生情况也应如实记录。

#### 4.1 实习签约管理

当有学生报名参加企业发布的实习岗位后,企业可在【实习签约管理】对报 名记录进行签约处理,包括"同意签约"和"拒绝签约"。企业同意签约后,等 待学校在线完成与企业签署实习协议、完成对实习生编班分组、指定指导老师等。

|                                                                                                    | 实习签约管 | 理     |       |        |        |     |       |        |          |          |          |                     |           |
|----------------------------------------------------------------------------------------------------|-------|-------|-------|--------|--------|-----|-------|--------|----------|----------|----------|---------------------|-----------|
|                                                                                                    | 用意签约  | 19825 | -त्रज | ↓学历- ▼ | -不限学校- | ~   | -不限年级 | -不限专业- | ▼ 一不限年龄- | • <      |          | 投票                  |           |
| and 100 and 100 and 1 | 口全逃   | 座号    | 姓名    | 性別     | 年龄     | 学校  |       | 年级     | 专业       | jij fû.  | 詞位       | 报名时间                | 状态        |
| 实习经约然理                                                                                                    | 0     | 1     | A.111 | 男      | 18     | 郑州市 | 2学校   | 2020   | 电子技术应用   | web前端工程师 | web前碘工程师 | 2021-11-11 10:30:23 | 学生报名待企业确认 |
|                                                                                                    |       |       |       |        |        |     |       |        |          |          |          |                     |           |
| -                                                                                                    |       |       |       |        |        |     |       |        |          |          |          |                     |           |
|                                                                                                    |       |       |       |        |        |     |       |        |          |          |          |                     |           |
|                                                                                                    |       |       |       |        |        |     |       |        |          |          |          |                     |           |
|                                                                                                    |       |       |       |        |        |     |       |        |          |          |          |                     |           |
|                                                                                                    |       |       |       |        |        |     |       |        |          |          |          |                     |           |
|                                                                                                    |       |       |       |        |        |     |       |        |          |          |          |                     |           |

#### 4.2 实习分组管理

当学校完成对实习学生编班分组后,企业可以在【实习分组管理】为实习生 们指定指导师傅。

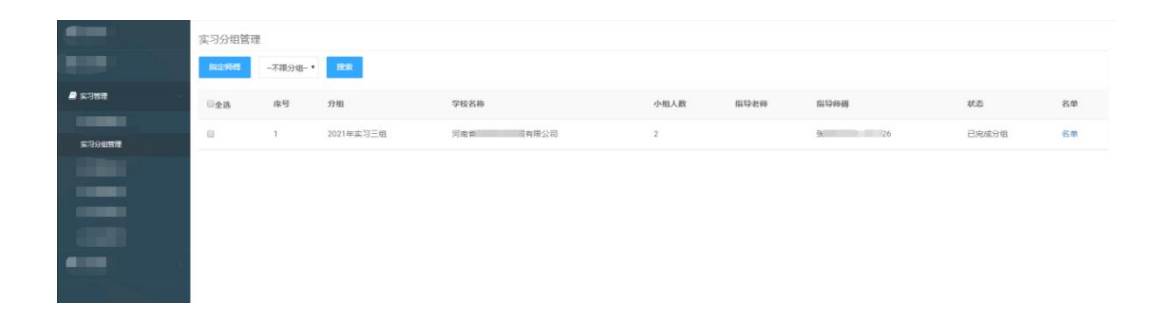

| 指定小组指导师傅  |         |           |        |      |  |  |  |  |
|-----------|---------|-----------|--------|------|--|--|--|--|
| *已选择实习小组: |         | 分组        | 学校名称   | 小组人数 |  |  |  |  |
|           | 1       | 2021年实习三组 | 河南省夏公司 | 2    |  |  |  |  |
|           |         |           |        |      |  |  |  |  |
| *指导师傅姓名:  | 指导      | 师傅姓名      |        |      |  |  |  |  |
| *指导师傅手机号: | 指导师傅手机号 |           |        |      |  |  |  |  |
|           |         |           | 提交     |      |  |  |  |  |
|           |         |           |        |      |  |  |  |  |

#### 4.3 实习保险管理

学校或企业务必于学生出发前购买学生实习责任专用保险,且不得为学生单 独购买雇主险等其他险种的方式代替学生实习专用保险。

实习保险管理分为【线上保险购买】、【线下保单备案】两个部分。

线上保险购买功能分为两部分,线上保险购买和线上保单续保。

4.3.1 线上保险购买

线上保险购买功能分为两部分,线上保险购买和线上保单续保。

4.3.1.1 线上保险购买

点击【线上保险购买】,选择合作的学校和实习时长,点击【搜索】,勾 选对应的学生,点击【保险购买】。

| 河南省职业院校<br><sub>:</sub><br>实习备案          | 2      | -      |            |                     | 0      |
|------------------------------------------|--------|--------|------------|---------------------|--------|
| 🍰 系統首页                                   | 线上保险购到 | 买 线上保留 | 单续保        |                     |        |
| 合 内位管理                                   | 保险购买   | 高职测试学校 | ✓ 6个月 ✓ 搜索 |                     |        |
| 2 实习管理                                   | □全选    | 序号     | 学生信息       | 签约时间                | 实习岗位   |
| 实习签约管理<br>                               |        | 1      | L. CANADA  | 2023-03-03 15:10:40 | java编程 |
| 此上保险购买                                   |        | 2      | U.X. Nav J | 2023-03-06 13:50:13 | java编程 |
| 线下保单备案                                   |        | 3      | -038/1982  | 2023-03-03 15:10:40 | java编程 |
| 实习保险差明                                   |        |        |            |                     |        |
| 保单查询历史保单查询                               |        |        |            |                     |        |
| 实习到向管理                                   |        |        |            |                     |        |
| 实习投诉管理                                   |        |        |            |                     |        |
| 实习解约管理<br>12.3.55分钟语                     |        |        |            |                     |        |
| 台作学校查询                                   |        |        |            |                     |        |
| a 1. 1. 1. 1. 1. 1. 1. 1. 1. 1. 1. 1. 1. |        |        |            |                     |        |

| 为以上学生选择                                                                                                    | 保险名称                      | 按案保险                                                              |                                                                        |     |  |
|----------------------------------------------------------------------------------------------------|---------------------------|-------------------------------------------------------------------|------------------------------------------------------------------------|-----|--|
| DEPAR -                                                                                                    | 〇 保险名称:学生3                | 实习专用险  众安在线财产保险股份有                                                | <b>郭限公司 保额:50万</b>                                                     | 详情  |  |
| 保额                                                                                                    | 〇 保险名称:学生3                | 实习专用险  众安在线财产保险股份和                                                | 育限公司 保额:20万                                                            | 详情  |  |
|                                                                                                    | ○ 保险名称:学生3                | 实习专用险  众安在线财产保险股份和                                                | 可限公司 保额: 10万                                                           | 详情  |  |
| 保险生效时间:                                                                                                    | 保险生效时间                    | ◆ 选择生效日期                                                          |                                                                        |     |  |
|                                                                                                    | 购买后系统                     | 保险购买时间是由学校规定实<br>统会自动备案该电子保单,请勿在当                                 | 2月时间决定。<br>家下保单备案"里重复上传                                                | 备案。 |  |
| 统一社会信用代<br>码(组织机构代                                                                                                    | 统一社会信用代码或者                | 组织机构代码 填写学校可                                                      | 企业机构代码                                                                 |     |  |
| 13);                                                                                                    |                           | _                                                                 |                                                                        |     |  |
| 接收电子保单邮<br>箱:                                                                                                    | 接收电子保单邮箱                  | → 填写接收邮箱                                                          |                                                                        |     |  |
|                                                                                                    |                           |                                                                   |                                                                        |     |  |
| 连                                                                                                    | 释购买                       | 话击购买                                                              |                                                                        | ×   |  |
|                                                                                                    | <sup>择购买</sup> 点          | <b>活购买</b><br><sup>手机号:</sup>                                     |                                                                        | ×   |  |
| ·<br>·<br>·<br>·<br>·<br>·<br>·<br>·<br>·<br>·<br>·<br>·<br>·<br>·                                                                                                    | <b>洋购买</b> 点              | <b>武击购买</b><br>手机号:<br>证件号:                                       |                                                                        | × . |  |
| ·<br>·<br>·<br>·<br>·<br>·<br>·<br>·<br>·<br>·<br>·<br>·<br>·<br>·                                                                                                    | <b>洋购买 点</b><br>一         | <b>(击购买</b><br>手机号 :<br>证件号 :                                     |                                                                        | ×   |  |
| ·<br>·<br>·<br>·<br>·<br>·<br>·<br>·<br>·<br>·<br>·<br>·<br>·<br>·                                                                                                    | <b>¥购买 点</b><br>两<br>名:   | <b>在购买</b><br>手机号:<br>证件号:<br>证件号:                                |                                                                        | ×   |  |
| <ul> <li>· 拉丁汗八<br/>投保单位</li> <li>· 证件类型:<br/>统一社会代</li> <li>· 被保人</li> <li>① 案</li> </ul>                                                                                                    | ¥购买 点<br>四<br>名:<br>(茶方式: | 正 加号:<br>単 加号:<br>単 件号:<br>単 件号:<br>単 件号码:<br>単 年<br>与投保人关系<br>其他 |                                                                        | X   |  |
| <ul> <li>         ・ 「女は天へ<br/>投保单位         ・<br/>・<br/>・</li></ul>                                                                                                    | ¥购买       点         码     | 王式助实 手机号: 正件号: 证件号: 与投保人关系<br>其他 1-4类职业,职业类別明细洋见职业类別              | 表。保险期间根据学生和                                                            | X   |  |
| <ul> <li>         ・ ・</li> <li>         ・ ・</li> <li>         ・ ・</li> <li>         ・ ・</li> <li>         ・</li> <li>         ・</li>         ・ <li>         ・</li> <li>         ・</li></ul> | ¥购买       点         必用    |                                                                   | 表。保驗期间根据学生和<br>程(须知)》《晚责声明<br>款(互联网)》《附加法定传<br>验条款》《附加法定传<br>《职业分类表》的全 | X   |  |

# 4.3.1.2 线上保单续保

为已进入实习中的学生进行线上续保,学生已进入实习中需要在线续保,在 线续保不需再上传备。 点击【线上保单续保】,选择合作的学校,点击【搜索】,勾选对应的学生, 点击【线上保单续保】。

| 河南省职业院校<br>事<br>实习备案 |                                     |  |
|----------------------|-------------------------------------|--|
| <b>鉛</b> 系统首页        | 线上保单续保线上保险购买                        |  |
| 分 前位管理               | <b>线上保单续保</b> 河南省XXXXXX学校 → 身份证号 搜索 |  |
| ■ 实习管理               | □全选                                 |  |
| 实习签约管理               |                                     |  |
| 实习分组管理               |                                     |  |
| 线上保险购买               |                                     |  |
| 线下保单备案               |                                     |  |
| 实习保险逾期               |                                     |  |
| 保单查询                 |                                     |  |

选择保险生效日期以及续保的时长,填写对应的企业信息进行购买。

| 本次选择学生名<br>单: | 学生信息                                      | 实习岗位   |  |  |  |  |  |  |
|---------------|-------------------------------------------|--------|--|--|--|--|--|--|
|               | 1 1 1 1 1 1 1 1 1 1 1 1 1 1 1 1 1 1 1     | java编程 |  |  |  |  |  |  |
|               |                                           |        |  |  |  |  |  |  |
|               |                                           |        |  |  |  |  |  |  |
| 为以上学生选择<br>   | 保险名称 遗去留户                                 |        |  |  |  |  |  |  |
| ptp.          | ○ 保险名称:学生实习专用险 \众安在线财产保险股份有限公司 保额: 50万 详情 |        |  |  |  |  |  |  |
|               | ○ 保险名称:学生实习专用险  众安在线财产保险股份有限公司 保额: 20万 详情 |        |  |  |  |  |  |  |
|               | ○ 保险名称:学生实习专用险 以安在线财产保险股份有限公司 保额: 10万 详情  |        |  |  |  |  |  |  |
| 保险生效时间:       | 保险生效时间                                    |        |  |  |  |  |  |  |
| 购买保险时长        |                                           |        |  |  |  |  |  |  |

# 4.3.2 线下保单备案

企业在线下为学生购买实习专用险后,须将保单号及电子保单 PDF 文件上传 至系统备案。

4.3.2.1 线下保单备案

点击【线下保单备案】,跳转到备案页面,根据系统要求填写相对应的信息。

| 河南省职业院          | 校 ■       |                |                |              |                            |         | 1    |      |
|-----------------|-----------|----------------|----------------|--------------|----------------------------|---------|------|------|
| 实习备案            |           |                |                |              |                            |         |      |      |
| 系统首页            | 线下倒       | 呆单备案 线下的       | 呆单续保           |              |                            |         |      |      |
| <b>都</b> 岗位管理   | 线下保单      | 单备案状态          | ✔ 保险公司         |              |                            | 搜索      |      |      |
| 🗐 实习管理          | 本次查询组     | 结果共计6条数据       |                |              |                            |         |      |      |
| 实习签约管理          | 序员        | 保险产品名<br>保险产品名 | 保险公            | 保额 (万<br>一)  | 保险有效时间                     | 保险时长    | 状态   | 审核意见 |
| 实习分组管理          | 3         | 10             | p ,            | ,,,,         | 2023-03-052023-04-         |         |      |      |
| 线上保险购头          | 1         |                |                |              | 28                         | 55      | 编辑中  |      |
| 实习保险逾期          | 2         |                | 0              |              | 2023-03-05——2023-04-<br>22 | 49      | 编辑中  |      |
| 保单查询 历史促单查询     | 3         |                |                |              | 2023-02-14-2023-02-        | 15      | 编辑中  |      |
| 线下保单备案          |           |                |                |              |                            |         |      | ×    |
| ſ               | 提示:在线下为学生 | 送进行的投保,请在这     | 里备案保单信息        | , 上传完整的      | Ŋ保单附件,必须包含保 <b>单</b>       | 自信息和被保人 | 信息。  |      |
| 保单号:            | 保单号       |                |                |              |                            |         |      |      |
| 保险产品名称:         | 保险产品名称    |                |                |              |                            |         |      |      |
| 保险公司:           | 保险公司      |                |                |              |                            |         |      |      |
| 投保人:            | 高职测试学校    |                |                |              |                            |         |      |      |
| 每人责任限额<br>(万元): | 每人责任限额    |                |                |              |                            |         |      |      |
| 保单生效时间:         |           |                |                |              |                            |         |      |      |
| 保单失效时间:         |           |                |                |              |                            |         |      |      |
| 保障时长<br>(天):    | 保障时长      |                |                |              |                            |         |      |      |
| 上传保单附件 :        | 选择文件 未选择  | ¥任何文件          | 上传清晰完<br>破保人清单 | 整的保单<br>加盖保障 | 单原件,包含保单<br>金公司公章          | 自信息、保   | 单条款、 |      |
|                 | 提交保存并关闭   | 提交保存,前去        | 添加被保人          |              |                            |         |      |      |

添加被保学生名单

| 实习计划 | ✔选   | 择年级 🗸 | 选择专业 | ✔选择班级 ✔ | 已分组未购买保险学生 | E~     |
|------|------|-------|------|---------|------------|--------|
| 姳    | 身份证号 | 1     | 搜索   | 学生关闭    |            |        |
| 姓名   | 身份证号 | 年级    | 专业   | 实习单位    | 实习岗位       | 操作     |
|      |      |       |      |         | java编程     | 取消     |
|      |      |       |      |         | java编程     | 添加为被保人 |
|      |      |       |      |         | java编程     | 添加为被保人 |

提交,等待审核

| 线下的    | 料备案       | 状态 🗸      | 保险公司        | 保单号    | 搜索                    |         |       |        |           |               |
|--------|-----------|-----------|-------------|--------|-----------------------|---------|-------|--------|-----------|---------------|
| 本次查询   | 》结果共计22条数 | 居         |             |        |                       |         |       |        | 提交审       | 核             |
| 序<br>号 | 保单号       | 保险产品名利    | 你 保险公司      | 保额(万元) | 保险有效时间                | 保险时长(天) | 状态    | 审核意见   | 操作        |               |
| 1      | xxxxxxxxx | XXXXXXXXX | x xxxxxxxxx | 50     | 2022-12-16-2023-01-07 | 23      | 编辑中添加 | 叩被保人—— | ▶ 增加被保人提交 | 审核保单详情被保人名单删除 |

4.3.2.2 线下保单续保

为已进入实习中的学生进行线下续保。

点击【线下保单续保】,跳转到备案页面,根据系统要求填写相对应的 信息。

| 河南省职业院                                | 完校 ■                                                |   |
|---------------------------------------|-----------------------------------------------------|---|
| ————————————————————————————————————— |                                                     |   |
| 👫 系统首页                                | 线下保单续保线下保单备案                                        |   |
| 分位管理                                  | <b>线下保单续保</b> → <b>状态</b> → 保险公司 保单号 搜索             |   |
| ■ 实习管理                                | 本次查询结果共计0条数据                                        |   |
| 实习签约管理                                | 序号 保单号 保险产品名称 保险公司 保额(万元) 保险有效时间                    | 1 |
| 实习分组管理                                | 暂无数据                                                |   |
| 线上保险购买                                |                                                     |   |
| 线下保单备案                                |                                                     |   |
| 实习保险逾期                                |                                                     |   |
| 保单查询                                  |                                                     |   |
| 历史保甲旦间                                |                                                     |   |
| 线下保单备案                                |                                                     | × |
| [                                     | 提示:在线下为学生进行的投保,请在这里备案保单信息,上传完整的保单附件,必须包含保单信息和被保人信息。 |   |
| 保单号:                                  | 保单号                                                 |   |
| 保险产品名称:                               | 保险产品名称                                              |   |
| 保险公司:                                 | 保险公司                                                |   |
| 投保人:                                  | 高职测试学校                                              |   |
| 每人责任限额<br>(万元):                       | 每人责任限额                                              |   |
| 保单生效时间:                               |                                                     |   |
| 保单失效时间:                               |                                                     |   |
| 保障时长<br>(天):                          | 保障时长                                                |   |
| 上传保单附件:                               | 上传清晰完整的保单原件,包含保单信息、保单条款、<br>被保人清单加盖保险公司公章           |   |
|                                       | 提交保存并关闭提交保存,前去添加被保人                                 |   |

|             |        | ✔选择年新 | 及 🖌选择专 | ∞选择班级   | ▼ 已分组未购买保险学 | ±~     |
|-------------|--------|-------|--------|---------|-------------|--------|
| 姓名          |        | 身份证号  |        | 搜索学生 关闭 |             |        |
| 姓名          | 身份证号   | 年     | 级专业    | 实习单位    | 实习岗位        | 操作     |
|             |        |       |        | ••• )   | java编程      | 取消     |
|             |        |       |        |         | java编程      | 添加为被保人 |
|             |        |       |        |         | java编程      | 添加为被保人 |
|             |        |       |        |         |             |        |
| <u>案</u> 状态 | ✔ 保险公司 | 保     | 単号     | 髒       |             |        |

# 4.4 实习保险逾期

实习保险逾期,可以查询报名该企业的学生已逾期或即将逾期的保险,方便 企业及时给学生进行续保。

| 河南省职业院校 | 4            |                         |
|---------|--------------|-------------------------|
| 实习备案    |              |                         |
| 希 系统首页  | 实习保险逾期       |                         |
| 资 岗位管理  | 请选择学校        |                         |
| □ 实习管理  | 本次查询结果共计1条数据 |                         |
| 实习签约管理  | 每页 10 ▼ 条    |                         |
| 实习分组管理  | 序号 学校名称      | 学生信息                    |
| 线上保险购买  | 1            | COMPANY AND AND ADDRESS |
| 线下保单备室  |              |                         |
| 实习保险逾期  |              |                         |
| 保单查询    |              |                         |
| 历史保单查询  |              |                         |
| 实习到岗管理  |              |                         |

4.5 保单查询

# 查询报名当前企业的学生保险信息

| 河南省职业院校<br>实习备案 | Þ      |        |           |    |      |               |   |            |      | 0    |
|-----------------|--------|--------|-----------|----|------|---------------|---|------------|------|------|
| 最新的             | 保单查询   |        |           |    |      |               |   |            |      |      |
| 奇位管理            | 中职学生 > | 不限学校   | •         |    | 1828 |               |   |            |      |      |
| ■ 实习管理          | 本次查询结果 | 共计2条数据 |           |    |      |               |   |            |      |      |
| 实习签约管理          | 序号     | 姓名     | 身份证       | (B |      | 学校            | 6 | i Alk      | 保单备案 | 线上保单 |
| <b>实习分组管理</b>   | 1      | 1802   | - 10 - 10 | -  |      | Real Property | 4 | · 餐烹饪与营养膳食 |      |      |
| 线上保险购买          | 2      | 1000   |           |    |      | E Canada      | 4 | 餐麦饪        |      |      |
| 线上保单级保          |        |        |           |    |      |               |   |            |      |      |
| 保伸重用            |        |        |           |    |      |               |   |            |      |      |
| 历史保单查询          |        |        |           |    |      |               |   |            |      |      |
| 实习到岗管理          |        |        |           |    |      |               |   |            |      |      |
| 实习投诉管理          |        |        |           |    |      |               |   |            |      |      |
| 实习解约管理          |        |        |           |    |      |               |   |            |      |      |
| 实习总结管理          |        |        |           |    |      |               |   |            |      |      |
| 合作学校查询          |        |        |           |    |      |               |   |            |      |      |
| a 166.00        |        |        |           |    |      |               |   |            |      |      |
|                 |        |        |           |    |      |               |   |            |      |      |
|                 |        |        |           |    |      |               |   |            |      |      |

#### 4.6 历史保单查询

该页面只显示在线投保的保单及 2022 年 12 月 1 号 (含)之后备案并审核通 过的线下保单,2022 年 12 月 1 号之前备案的线下保单请在"历史保单查询"里 查看。

| 河南省职业院校<br>三<br>实习备案                      |     |      |         |      |      |                                                                                                    |
|-------------------------------------------|-----|------|---------|------|------|----------------------------------------------------------------------------------------------------|
| 分子 新新的 新新的 新新的 新新的 新新的 新新的 新新的 新新的 新新的 新新 | 线上  | 保单备到 | 案 历史保单查 | 询    |      |                                                                                                    |
| 分 成 管理                                    | 学生实 | 习专用险 | 不限学校    | •    |      | 搜索                                                                                                    |
| 🎒 实习管理                                    |     | 序    | 学校名称    | 学生实习 | 电子保单 |                                                                                                    |
| 实习签约管理                                    | 全选  | 믁    |         | 数    |      |                                                                                                    |
| 实习分组管理                                    |     | 1    |         |      |      |                                                                                                    |
| 线上保险购买                                    |     |      | -       |      |      |                                                                                                    |
| 线下保单备案                                    |     | 2    |         | 4    |      | Contraction of the local division of the local division of the loc |
| 实习保险逾期                                    |     |      |         |      |      |                                                                                                    |
| 保单查询                                      |     |      |         |      |      |                                                                                                    |
| 历史保单查询                                    |     |      |         |      |      |                                                                                                    |
| 实习到岗管理                                    |     |      |         |      |      |                                                                                                    |
|                                           |     |      |         |      |      |                                                                                                    |

# 4.7 实习到岗管理

实习学生到达企业实习岗位后,点击【到达实习岗位】确认学生的到岗情况。

|        | 实习到岗管理 |      |        |           |             |         |          |      |
|--------|--------|------|--------|-----------|-------------|---------|----------|------|
|        | 网络实习岗位 | 不限学校 | • -不限5 | 348- · -5 | (防体况- * 改太  |         |          |      |
| ▲ 实习管理 | 日全选    | 库号   | 姓名     | 1281      | 学校          | 专业      | 岗位       | 是否到岗 |
|        | 0      | 1    | 乔金龙    | 用         | 郑州市电子信息工程学校 | 物联网技术应用 | 人事专员     | 是    |
|        | 0      | 2    | 赵宇航    | 男         | 郑州市电子信息工程学校 | 电子技术应用  | web前端工程师 | 是    |
| 实习到内管理 |        |      |        |           |             |         |          |      |
|        |        |      |        |           |             |         |          |      |

#### 4.8 实习投诉管理

在这里可以看到在实习期间,实习生对企业的投诉情况,及时进行协调和解 决。如果对投诉的内容有异议,点击【申诉】,对投诉的内容进行申诉。

| 河南省职业院校<br><sub>:</sub><br>实习备案                                                                                                    | •   |     |                        |                                                        | 1                     |      |
|----------------------------------------------------------------------------------------------------|-----|-----|------------------------|--------------------------------------------------------|-----------------------|------|
| 🍄 系统首页                                                                                                    | 实习报 | 诉管理 | 1                      |                                                        |                       |      |
| 於 前位管理     日本     日本 | 申诉  | -   | 不限学校                   | <ul> <li>→ -不限分组- → 手机号 搜索</li> </ul>                  |                       |      |
| 3 实习管理                                                                                                    |     | 序   | 投诉时间                   | 投诉内容                                                   | 投诉人信息                 | 学校名  |
| 实习签约管理                                                                                                    | 全选  | 号   |                        |                                                        |                       | 称    |
| 实习分组管理                                                                                                    |     | 1   | 2023-03-03             | 1.1                                                    |                       | 1000 |
| 线上保险购买                                                                                                    |     | 1   | 14:22:44               |                                                        | - M.C. 1993           |      |
| 线下保单备案                                                                                                    | _   |     |                        |                                                        |                       |      |
| 实习保险逾期                                                                                                    |     | 2   | 2023-03-03<br>14:15:13 | 安排从事较高安全风险岗位实习,实习内容与实习岗位说明<br>不符,违规收取实习实训费用,长期从事单一实习岗位 | 1 0000                | · 7  |
| 保单查询                                                                                                    |     |     |                        |                                                        |                       |      |
| 历史保单查询                                                                                                    |     | 3   | 2023-03-02             |                                                        | 100 C 100 C 100 C 100 |      |
| 实习到岗管理                                                                                                    |     |     | 10:00:25               | the second second second second second                 | لرا يسير ب            |      |
| 实习投诉管理                                                                                                    |     |     |                        |                                                        |                       |      |

# 4.9 实习解约管理

勾选要解约的学生,点击【申请解约】,等待学校或指导老师处理

| 河南省职业院校<br>家习备案        | )     |      |                   |                          |           |                     | 0          |      |
|------------------------|-------|------|-------------------|--------------------------|-----------|---------------------|------------|------|
| 🔧 系統首页                 | 实习解约管 | 锂    |                   |                          |           |                     |            |      |
| 48 岗位管理                | 申请解约  | 实习中  | ₽ ▼ -不限学历- ▼ -不限学 | <b>校- →</b> 手机号 援援       | έ.        |                     |            |      |
| □ 实习管理                 | □全选   | 序号   | 学校名称              | 学生信息                     | 报名岗位      | 报名时间                | 签约状态       | 数据状态 |
| 实习签约管理                 | 0     | 1    | 1.000             |                          | java编程    | 2022-12-02 14:27:05 | 进入实习中      | 有效   |
| 实习分组管理<br># 1-20080-27 |       | 2    |                   | THE REPORT OF THE REPORT | iava编程    | 2023-02-16 17:02:23 | 已完成分组      | 有效   |
| 线下保带备案                 | 0     | 3    | - A HILL          | The second second        | iava编程    | 2023-03-03 15:03:24 | 已完成分组      | 有效   |
| 实习保险逾期                 |       | 4    | Toracian sacisfi  |                          | invelting | 2023-03-03 15-10-22 | 已需成分组      | 2500 |
| 保单查询                   | 0     | 4    |                   |                          | Javase/E  | 2023-03-03-13.10.22 | C376467348 | TJXX |
| 历史保单查询                 |       | 5    | 1000001000        | the second second second | Java明相    | 2023-03-06 13:49:48 | 已完成分组      | 有双   |
| ★习到岗管理<br>★ 习 20 % 新聞  |       |      |                   |                          |           |                     |            |      |
| 实习解约管理                 |       |      |                   |                          |           |                     |            |      |
| 实习总结管理                 |       |      |                   |                          |           |                     |            |      |
| 合作学校查询                 |       |      |                   |                          |           |                     |            |      |
| a kinaz                |       |      |                   |                          |           |                     |            |      |
|                        |       |      |                   |                          |           |                     |            |      |
| 申诉                     |       |      |                   |                          |           |                     |            | ×    |
| *已选择投诉:                |       | 姓名   | 投诉内容              |                          |           | 处理组                 | 论          |      |
|                        | 1     | je 👘 | 工作地点与实习协议         | 义规定不一致,住宿条件与实习岗位说明不符     |           | 投诉情                 | 況属实        |      |
|                        |       |      |                   |                          |           |                     |            |      |
| *申诉内容:                 |       |      |                   |                          |           |                     |            |      |
|                        |       |      |                   |                          |           |                     |            |      |
|                        |       |      |                   |                          |           |                     |            |      |
|                        |       |      |                   |                          |           |                     |            |      |
|                        |       |      |                   |                          |           |                     |            |      |
|                        |       |      |                   |                          |           |                     |            |      |
|                        |       |      |                   |                          |           |                     |            |      |
|                        |       |      |                   |                          |           |                     |            |      |
|                        |       |      |                   |                          |           |                     |            |      |
|                        |       |      |                   |                          |           |                     |            |      |
|                        |       |      |                   |                          |           |                     |            |      |
|                        | ·     |      |                   |                          |           |                     | 11         |      |
|                        |       |      |                   | 提交保存                     |           |                     |            |      |

# 4.10 实习总结管理

学生实习中或完成之后,企业可对学生进行评价。 勾选要评价的学生,点击【实习评价】,进行评价。

| 河南省职业院校<br>实习备案   |      |     |                |                               |                                                                 |          |            | f.                 |                                                   |                   |
|-------------------|------|-----|----------------|-------------------------------|-----------------------------------------------------------------|----------|------------|--------------------|---------------------------------------------------|-------------------|
| 公 系统首页            | 实习总  | 结管理 |                |                               |                                                                 |          |            |                    |                                                   |                   |
| 资位管理     资位管理     | 实习评  | 价   | 不限学校           | ✔ 一不限分约                       | 且- → 搜索                                                         |          |            |                    |                                                   |                   |
| 🖹 实习管理            | 0    | 序   | 学校名称           | 分组名称                          | 学生信息                                                            |          | 岗位         | 实习状                | 评价记录                                              |                   |
| 实习签约管理            | 全选   | 号   |                |                               |                                                                 |          |            | 态                  |                                                   |                   |
| 实习分组管理            |      | 1   | 1000           |                               | 高永辉   男   2020级  <br>术应用                                        | 机电技      | java编<br>程 | 完成实习               | 【优秀】学生表现非常好-2023-01-1<br>【优秀】该生同学在我单位实习期间。        | 7 11:37:2<br>工作积机 |
| 线上保险购买            |      |     |                |                               |                                                                 |          |            |                    | 2023-02-15 10:42:51<br>【优秀】优秀-2023-02-27 15:34:06 |                   |
| 线下保单 <b>备</b> 案   |      | 2   | -              | 软件学院3年级岗                      | 高永辉  男   2020级                                                  | 机电技      | iava编      | 完成实                | 【优秀】该生同学在我单位实习期间。                                 | 工作积料              |
| 实习保险逾期            |      | -   | 100            | 位实习                           | 术应用                                                             | 1 UN DIX | 程          | 3                  | 2023-02-15 10:45:50                               |                   |
| 保半直询              |      | 3   | -              | 软件学院3年级岗<br>位实习               | 高永辉   男   2020级  <br>术应用                                        | 机电技      | java编<br>程 | 完成实<br>习           | 【优秀】该生同学在我单位实习期间,<br>2023-02-15 10:45:51          | 工作积               |
| 实习到岗管理<br><b></b> |      | 4   | ł              | 软件学院3年级岗<br>位实习               | 高永辉   男   2020级  <br>术应用                                        | 机电技      | java编<br>程 | 完成实<br>习           | 【优秀】该生同学在我单位实习期间,<br>2023-02-15 10:45:51          | 工作积积              |
| 实习解约管理            |      | 5   | -              | 软件学院3年级岗                      | 高永辉   男   2020级                                                 | 机电技      | java编      | 完成实                | 【优秀】该生同学在我单位实习期间,                                 | 工作积               |
| 实习总结管理            |      |     |                | 位实习                           | 术应用                                                             |          | 程          | 3                  | 2023-02-15 10:45:51                               |                   |
|                   | -    | -   | 4-1 (C) CTT-4- | 660 112 332 000 m for 137 144 | nie zwie wie wie zwie nie wie wie wie wie wie wie wie wie wie w | 10-10-11 | · /A       | وماليو الأون وماسو | F LL CL Y AN IN THE POST OF A LAND TO HEAD        | - Hered           |
| 实习评价              |      |     |                |                               |                                                                 |          |            |                    |                                                   | ×                 |
| *已选择学生:           |      |     |                |                               |                                                                 |          |            |                    |                                                   |                   |
| *学生实习表现:          | ○ 不合 | 咨   |                | ○ 一般                          | ○ 良好                                                            |          |            | ◎ 优秀               | Ş                                                 |                   |
| *学生实习评语:          | 请针对学 | 生在实 | 习单位实习期间        | ]表现进行总结,400分                  | 引以内                                                             |          |            |                    |                                                   |                   |
|                   |      |     |                |                               |                                                                 |          |            |                    |                                                   |                   |
|                   |      |     |                | ļ                             | 提交评价                                                            |          |            |                    |                                                   |                   |
|                   |      |     |                |                               |                                                                 |          |            |                    |                                                   |                   |
|                   |      |     |                |                               |                                                                 |          |            |                    |                                                   |                   |

# 4.11 合作学校查询

查询与企业合作的学校

| 河南省职业院校<br><sub>王</sub><br>实习备案 | •      |      |          | ©r D   |
|---------------------------------|--------|------|----------|--------|
| <b>鉛</b> 系统首页                   | 合作学校查询 |      |          |        |
| 48 岗位管理                         | 7088   | 按案   |          |        |
| <b>8</b> 2320 -                 | 序号     | 学校名称 | 学校编号     | 校企合作协议 |
| 实习签约管理<br>(1)20000000           | 1      | -    | 00000001 | 查看     |
| 线上保险购买                          | 2      |      | 4100999  | 查看     |
| 线上促单续保                          | 3      |      | 00000001 | 直看     |
| 保維查询                            |        |      |          |        |
| 10.史保丰重词<br>实习到购管理              |        |      |          |        |
| 年归将纯属摄                          |        |      |          |        |
| 实习解约管理                          |        |      |          |        |
| 4.384m音理<br>合作学校查询              |        |      |          |        |
| SKR                             |        |      |          |        |
|                                 |        |      |          |        |
|                                 |        |      |          |        |

# 5 优盾退回

学生实习结束,账号不用了,用 u 盾登录企业账号,在左侧目录栏有 u 盾退还按钮,注销企业账号后显示退回地址,自行寄回。

| 河南省职业院校     | <b>茨实习备案管理平台</b>                                                             |  |
|-------------|------------------------------------------------------------------------------|--|
| 关注公众号 操作更方便 | 企事业单位登录<br>admin_anything_Insurance                                          |  |
|             | Ø                                                                            |  |
|             | ① 注册操作说明 忘记密码?<br>登录                                                         |  |
| 疑难问题 一对一解答  | 还没有账号?前往注册(企业入驻)<br>企业如何用口属登录 U属驱动下载 <u>如何通归盾押金?</u><br>账号和密码都忘记了怎么办? 点击取处我回 |  |

# 6 在线服务

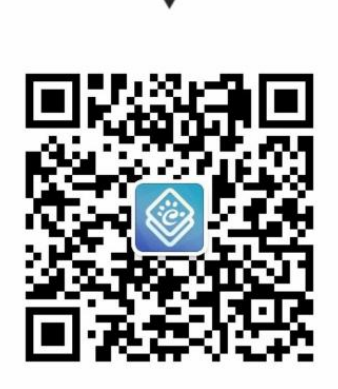

关注公众号 操作更方便

疑难问题 一对一解答